# How to debug Asterisk and Kamailio

Applies to VoipNow 3 and higher!

This article describes the system components responsible for call failure, while pointing some tips and tricks to help you fix this type of malfunctions.

# The Asterisk output

It always helps to know what is happening with the system. You can provide feedback by keeping an Asterisk log and by sharing with us the information you have gathered.

The Asterisk output is required for almost every call-related problem. To find this output, take the following steps:

STEP 1: Log in to your VoipNow server as root via SSH using your favorite console (e.g.: Putty).

**STEP 2:** Enable SIP debugging as show below:

asterisk -rx "sip set debug on"

#### STEP 3: Create a log using the following command.

#### STEP 4: Make a call and when you end it, press Ctrl+C on the console to stop the logging.

STEP 5: If everything went well, you will be able to download the output file from:

https://[yourvoipnowserverIP]/asteriskoutput.txt

where [yourvoipnowserverIP] is the IP address of your VoipNow server (for example 192.168.14.39)

STEP 6: When're done, you can disable SIP debugging using:

asterisk -rx "sip set debug off"

### The Kamailio logs

These logs are useful in case incoming-call related problems occur.

When you set up a channel for the first time, it always helps to look at a Kamailio log file. Especially if you do not know the exact format of the number sent to the system by the provider.

To do so, take the following steps:

STEP 1: Log in to your VoipNow server as root via SSH using your favorite console (e.g. Putty).

STEP 2: Increase the level of the debugging output:

kamctl fifo debug 3

#### STEP 3: Run the following command.

tail -f /var/log/kamailio/kamailio.log

STEP 4: Make a call and send the output, if any, to support. If the DID or the provider IP is not set up correctly on that channel, the following message will be displayed.

NOTICE: IP address 1.2.3.4 is not allowed to call DID number 12345678. Unauthorized request.

In this case, you must set up the IP to 1.2.3.4 on the same channel where, at an earlier point, you have defined the DID as 12345678.

STEP 5: When you're done, set the debug level to minimum.

kamctl fifo debug -1

## Capturing the Tcpdump packets

In some cases, Asterisk does not give sufficient output, even if SIP debugging is enabled. This happens because Kamailio alters the packets sent by Asterisk. So, if you only have the Asterisk output, you cannot access all the information provided. This is a typical situation for using the tcpdump tool.

To record VoIP traffic, take the following steps:

STEP 1: Log in to your VoipNow server as root via SSH using your favorite console (e.g. Putty).

STEP 2: If tcpdump is not already installed, do it using the following command.

```
yum -y install tcpdump
```

STEP 3: Start recording VoIP network traffic (since all VoIP traffic consists in UDP traffic, you will record all UDP packets) by running the following command in the server console:

```
tcpdump -p udp -s 4096 -w /usr/local/voipnow/admin/htdocs/output.pcap
```

To download the packet tracing file, you need to go to https://[yourvoipnowserverIP]/output.pcap and analyze it with Wireshark.

### How to further increase the Asterisk output

In some cases, the normal debugging level for Asterisk is not useful as it happens, for example, when you want to see how charging is computed or how faxes are debugged.

The solution is to increase the debugging output for Asterisk.

To do this, take the following steps:

STEP 1: Log in to your VoipNow server as root via SSH using your favorite console (e.g. Putty).

STEP 2: Edit /etc/asterisk/logger.conf and change:

console => notice,warning,error ; what to log on console

to

```
console => debug,notice,warning,error ; what to log on console
```

#### STEP 3: Then reload the logger module.

asterisk -rx "logger reload"

## **Related articles**

- · How to do a data migration between two DNSManager servers
- How to Allow 4PSA Access to the Server
- How to install sngrep on your VoipNow server
- Understanding and blocking ghost calls
- How to monitor VoipNow with Homer